# Panopto Quickstart

Full Instructor Guide

http://www.cuhk.edu.hk/eLearning/c\_systems/panopto/PanoptoInstructorGuide2017.pdf

### My Grades

### Panopto Video

## Preparation

Login **Blackboard**. Inside your course, locate **Panopto Video** on the course menu. **Click on it** to ensure that it's working properly.

Email elearning@cuhk.edu.hk if you cannot locate **Panopto Video** on the course menu (or fail to load

the video folder when you click on it).

# **Upload Videos**

If your video files are ready, simply select **Create** > **Upload Media**, and **drag and drop** files to upload them into the folder and share them with your students.

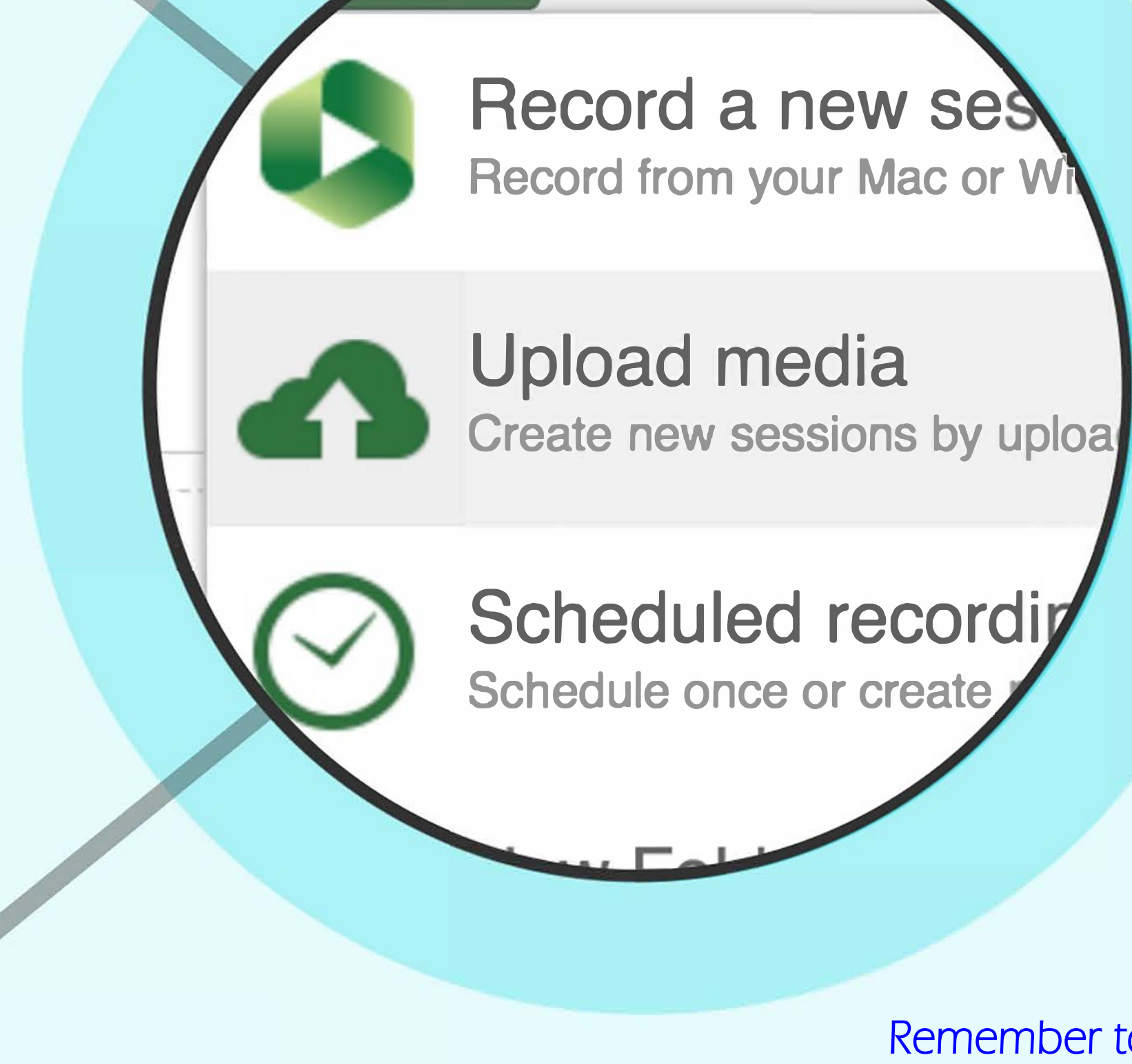

Remember to connect the computer to the Internet before starting the recording. The video will be uploaded while you talk.

reate New Recording 🛛 🤃 Manage

Docord Vlidooc

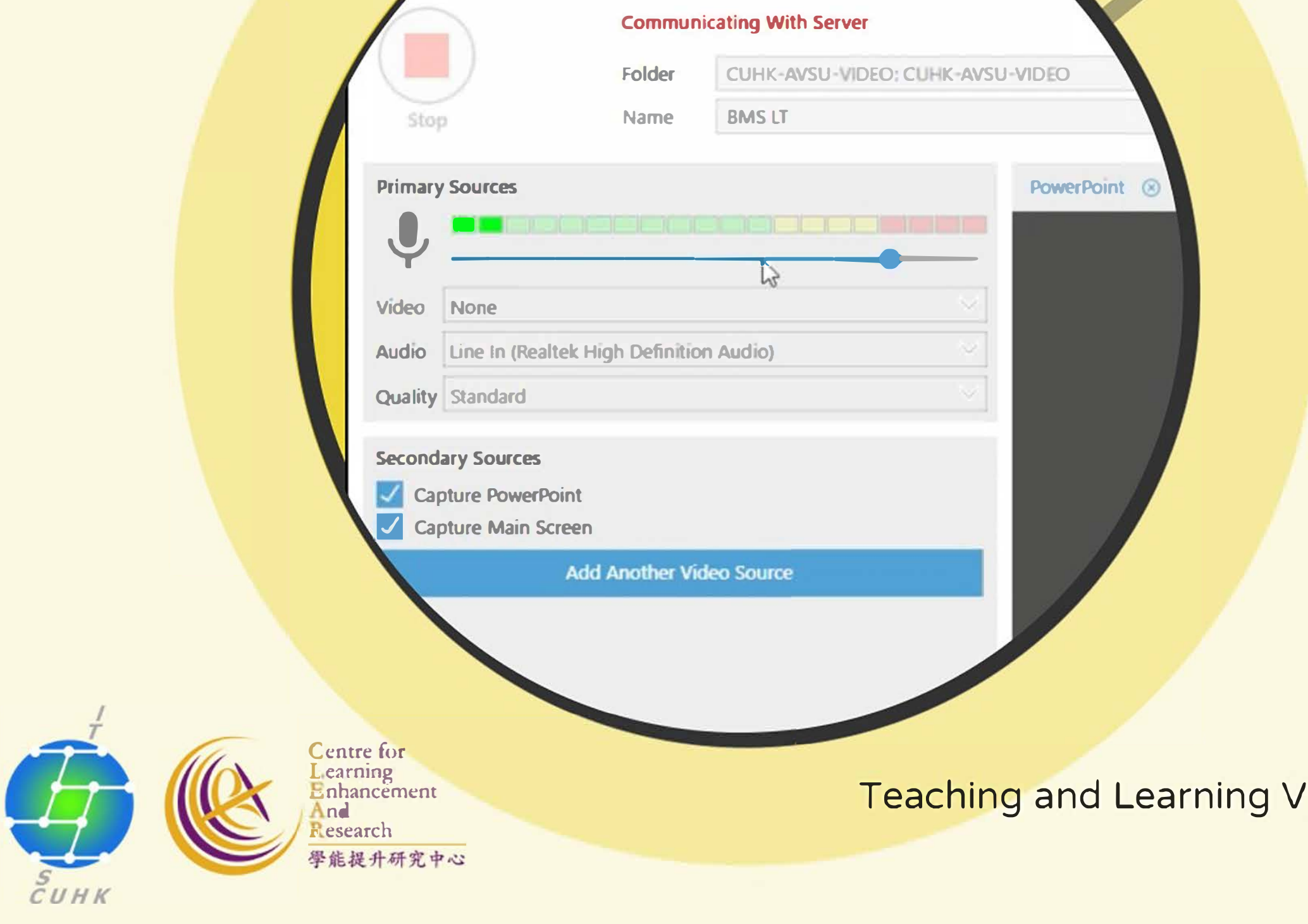

#### Record videos

Use the **Panopto Recorder Software** to record new videos for your students. The software is available in all classrooms and lecture theatres managed by AVSU. You can also download and install the software on your computer(s) to record videos for your students.

Teaching and Learning Video Service @CUHK Info Page: http://elearning.itsc.cuhk.edu.hk/blog/lecture-recording Technical Support Info Page: https://www.edtech.cuhk.edu.hk/videocms-panopto